# LANDSENSE

A Citizen Observatory and Innovation Marketplace for Land Use and Land Cover Monitoring

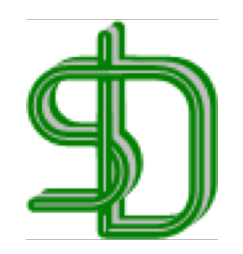

### **Secure Dimensions**

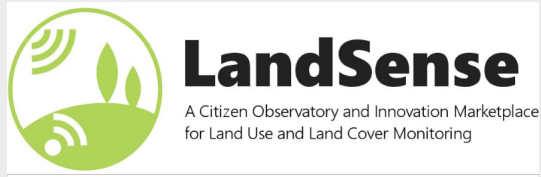

This project is funded as an innovation action from the European Union's Horizon 2020 funding program under grant agreement number 689812

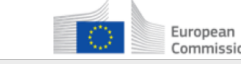

European Horizon 2020 European Union funding for Research & Innovation

## LandSense Engagement Platform

### CitSci IE

### 03.12.2018 Andreas Matheus

## LandSense (Authentication) Federation

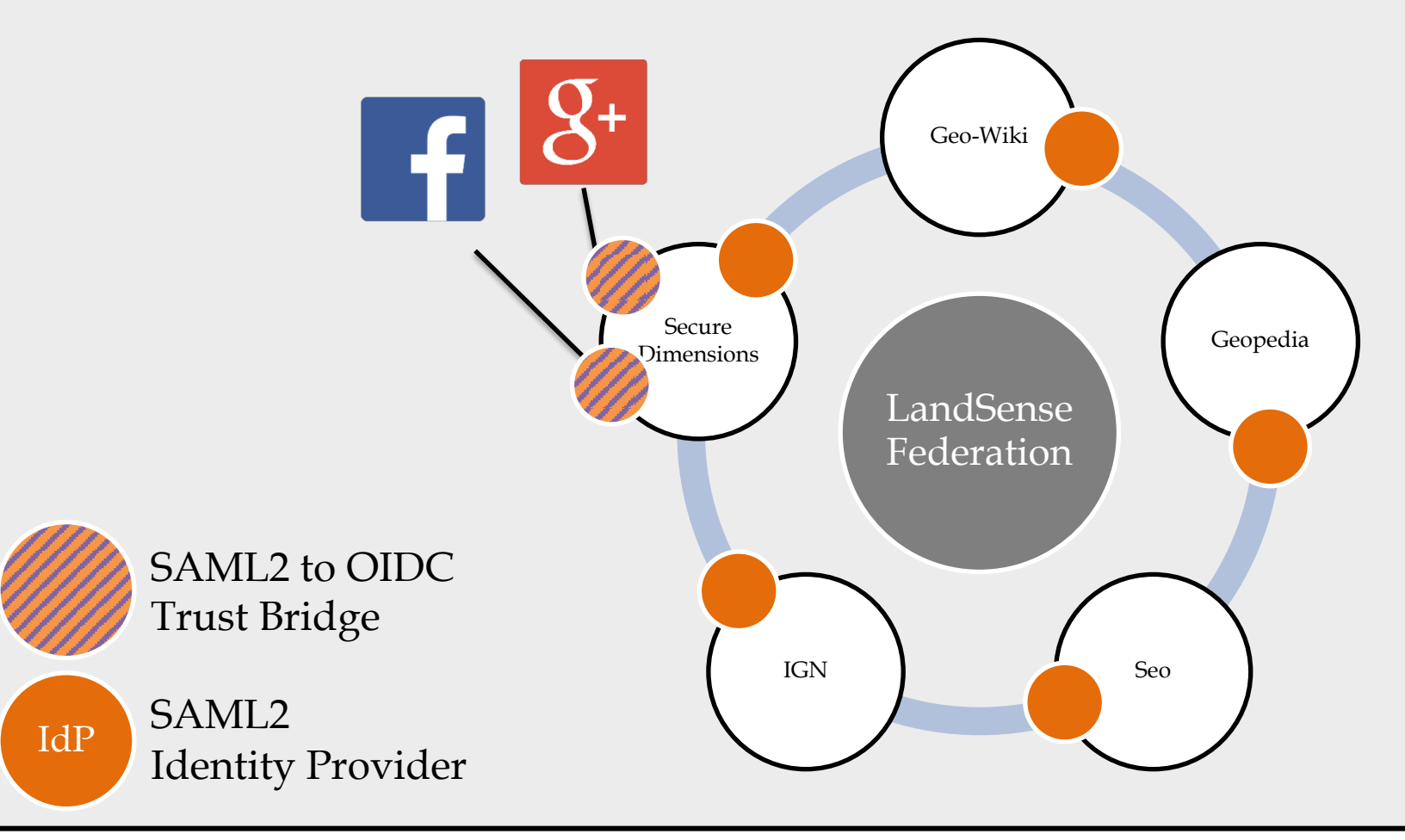

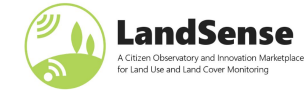

**2018 Secure Dimensions** 

## LandSense Federation Technical Aspects

- LandSense (<u>www.landsense.eu</u>) operates a Coordination Centre which publishes the SAML2 Metadata
  - <u>https://cc.landsense.eu/landsense-metadata.xml</u>
- Coordination Centre operates the IdP Discovery Service
  - <u>https://ds.landsense.eu</u> (SWITCH Discovery Service) with support for embedded WAYF
  - IdP gateways to (currently) Google and Facebook
  - Central LandSense Attribute Authority (later)
- Directly trusted partner IdPs + eduGain IdPs

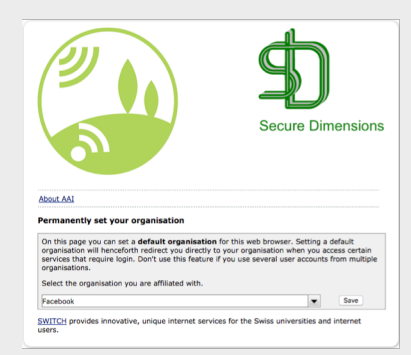

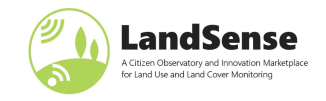

## Linking the Science / Academia

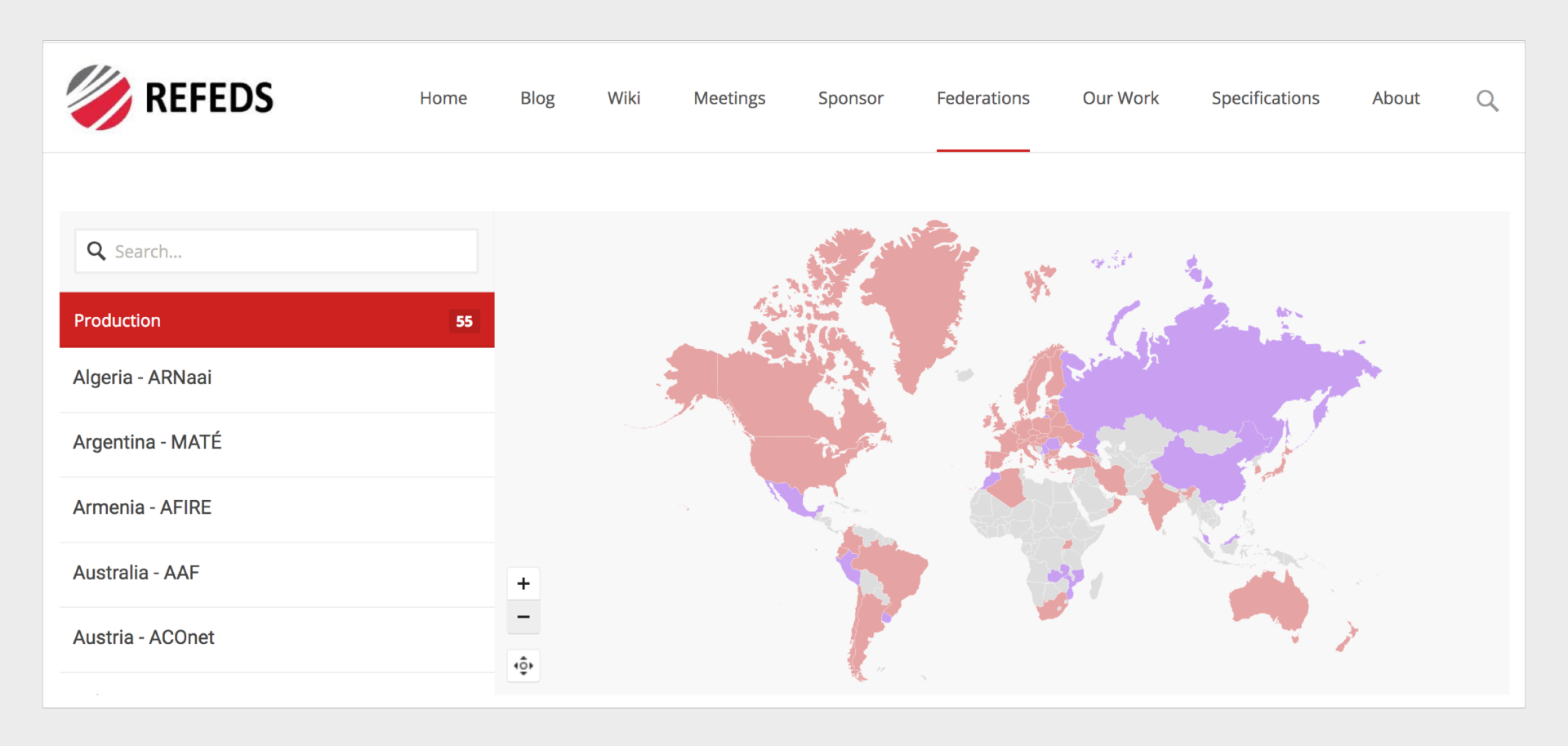

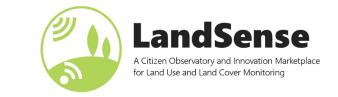

### **2018 Secure Dimensions**

## LandSense Engagement Platform Simplified

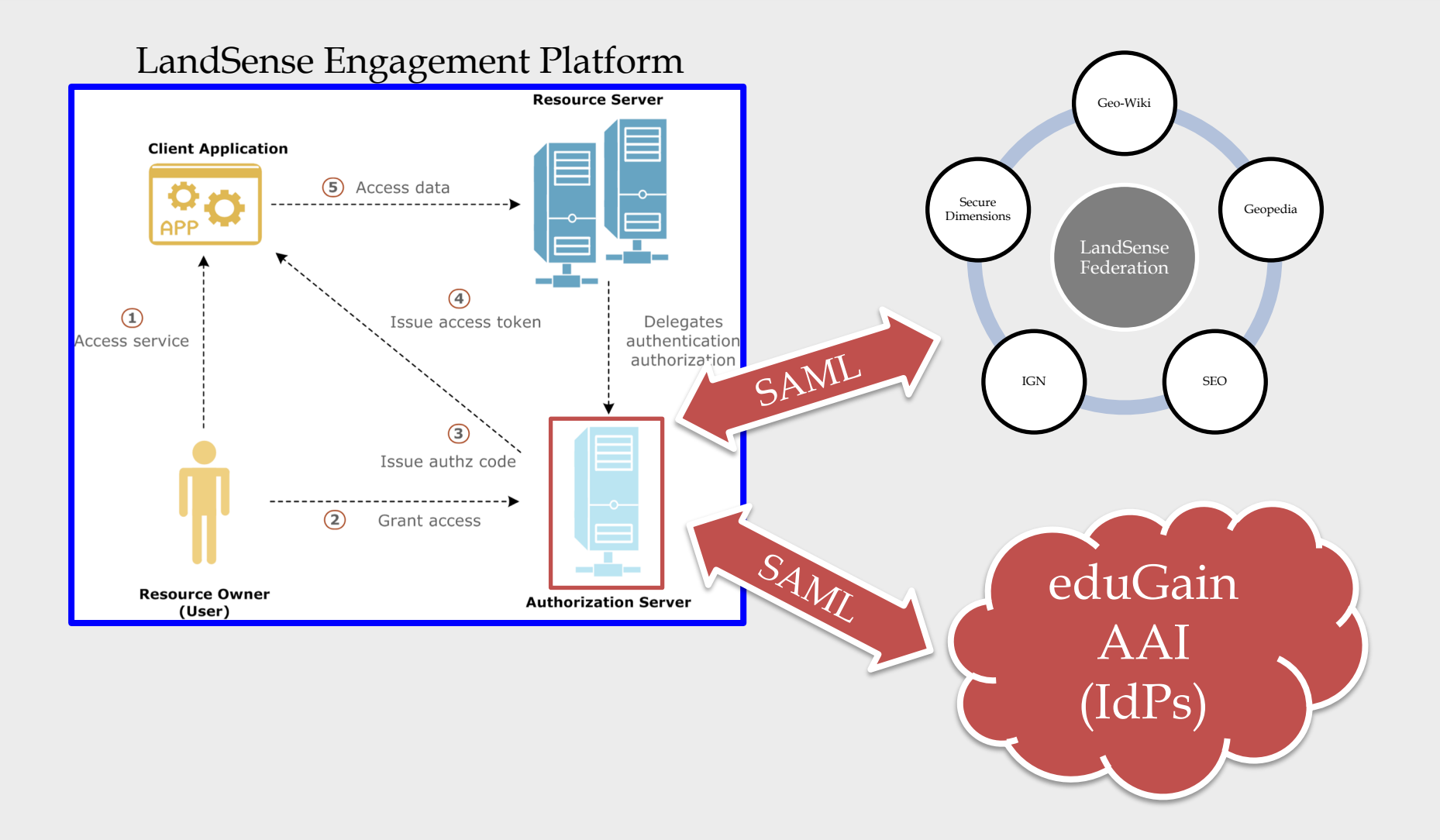

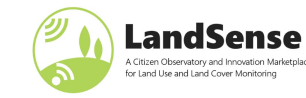

#### **2018 Secure Dimensions**

## LandSense Engagement Platform 3<sup>rd</sup> Party Application

- Standard Web- or Mobile-App development
- Use OAuth2/OIDC SDK and configure for LandSense Authorization Server
  - <u>https://as.landsense.eu/.well-known/openid\_configuration</u>
- Register application
  - https://as.landsense.eu
  - Select the Scope(s) that meet your needs
    - Auth => Just information about successful authentication
    - Cryptoname => Unique user identifier that cannot be resolved to personal information
    - Profile => OIDC claims for this scope
    - Email => OIDC claims for this scope
    - Any combination of the above (exclude Auth)
- Operate the Application

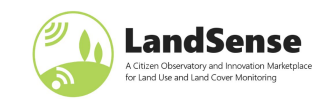

## LandSense Platform Extension Options

- Extension with an IdP
  - New organization has users
  - Deploy a SAML2 IdP (Shibboleth, SimpleSAMLphp, ...) and connect with your user database
  - Register the IdP with the LandSense Coordination Centre or with your national academic federation (e.g. InCommon)
- Extension with an Authorization Server
  - New organization already has an infrastructure based on their Authorization Server with registered applications
  - Enable SAML2 based authentication
  - Register the SP part of the Authorization Server with LandSense or with your national academic federation (.e.g. InCommon)
  - To make the Authorization Server accessible for eduGain users, the SP must be registered with the national Academic Federation

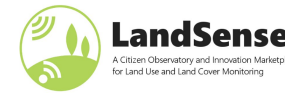

## LandSense Engagement Platform Extension with IdP

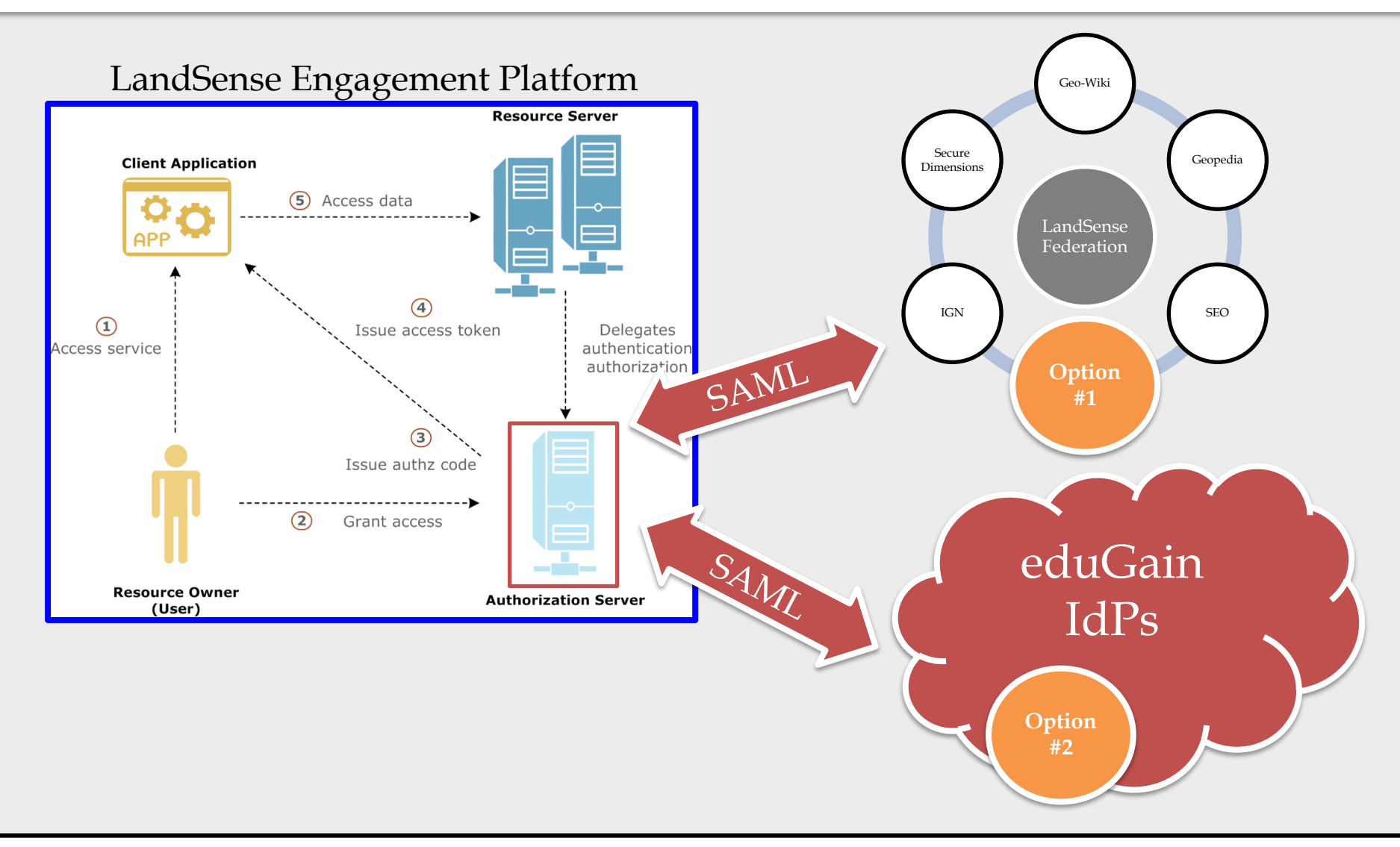

LandSense A Citizen Observatory and Innovation Marketpla for Land Use and Land Cover Monitoring

#### **2018 Secure Dimensions**

## LandSense Engagement Platform Extension with Authorization Server

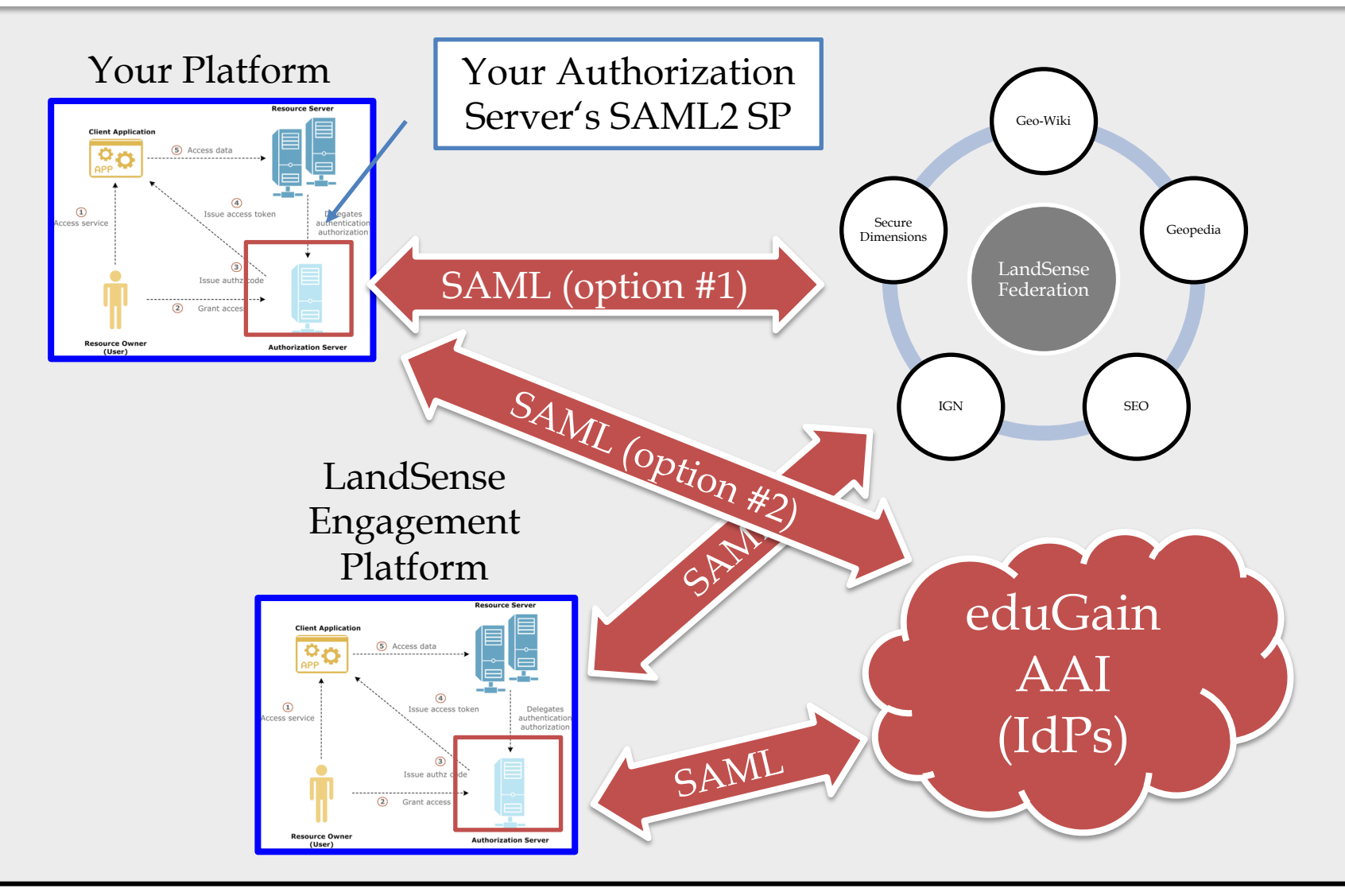

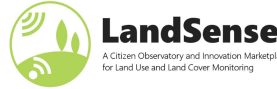

#### **2018 Secure Dimensions**

## LandSense Engagement Platform Extension with Authorization Server

- The Authorization Server accept SAML2 authentication
  - Map the SAML attributes to OIDC claims
  - Enable these attributes via UserInfo interface
  - Must provide / token and / tokeninfo endpoint
  - Must provide / authorize endpoint
  - Must operate GDPR compliant in terms of personal data collection, processing and storage and /userinfo endpoint
- SAML2 SP part must get registered with the LandSense Coordination Centre
  - => Enables login from LandSense IdPs
- SAML2 SP part can optionally get registered with the national academic federation
  - => Enables login from eduGain IdPs

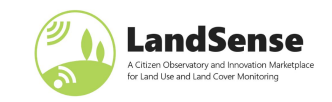

## LandSense Federation and Single-Sign-On

- The Single-Sign-On is important for
  - Enabling GDPR data minimization across services
  - Allow authentication session sharing between different Authorization Servers
- An Application could be registered with multiple Authorization Servers to obtain Access Tokens and access associated Resource Servers. The user won't notice as Single-Sign-On allows automatic session creation and access token release.
  - Registering an Application with multiple Authorization Servers allows the Resource Servers to validate Bearer Access Tokens (no need to use JWT Access Tokens).
  - => The application must be able to handle access tokens from multiple Authorization Servers

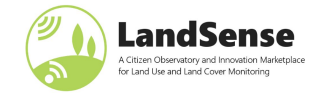

## Single-Sign-On Working Example First Use of App

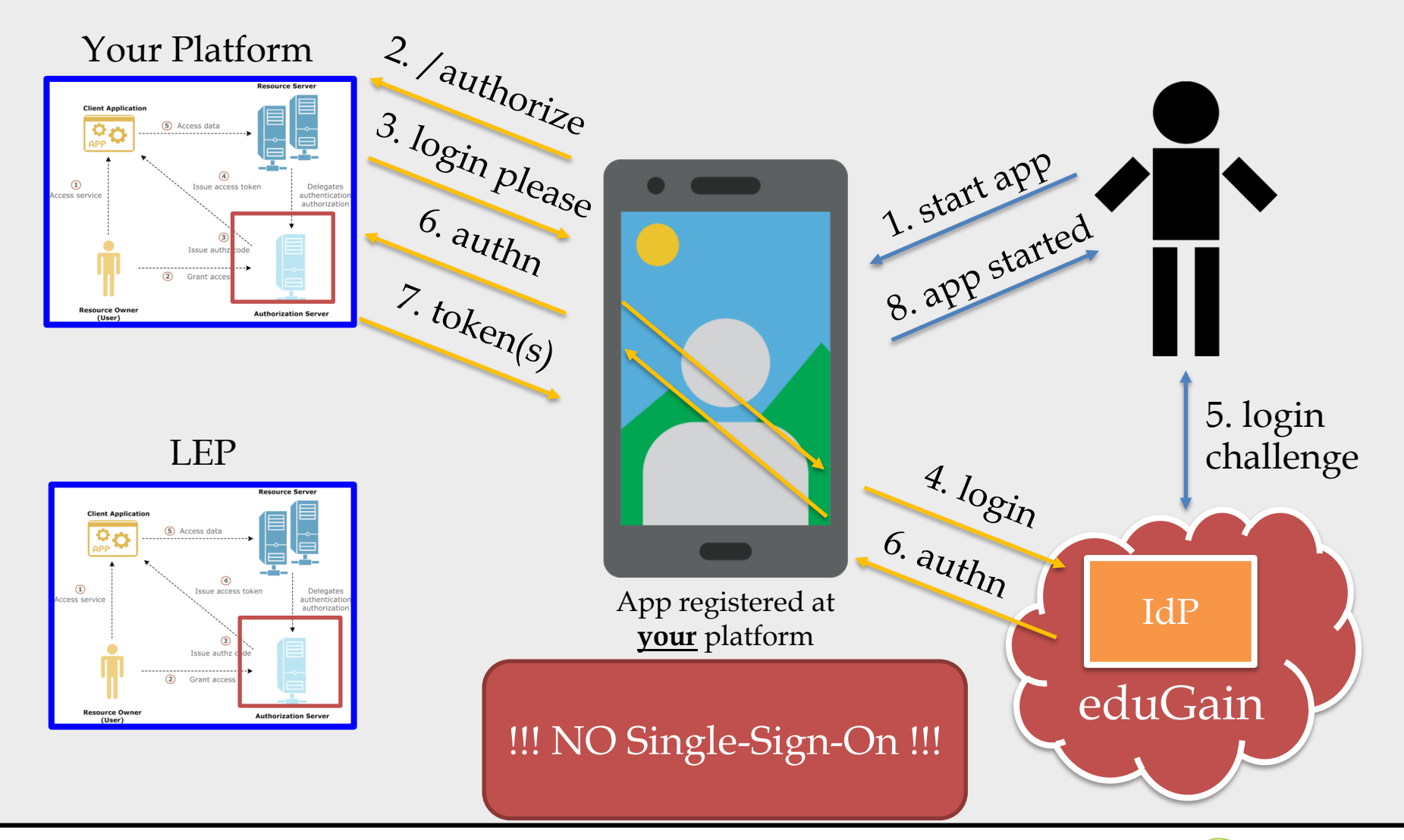

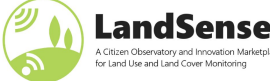

#### **2018 Secure Dimensions**

## Single-Sign-On Working Example First Use of App (1/2)

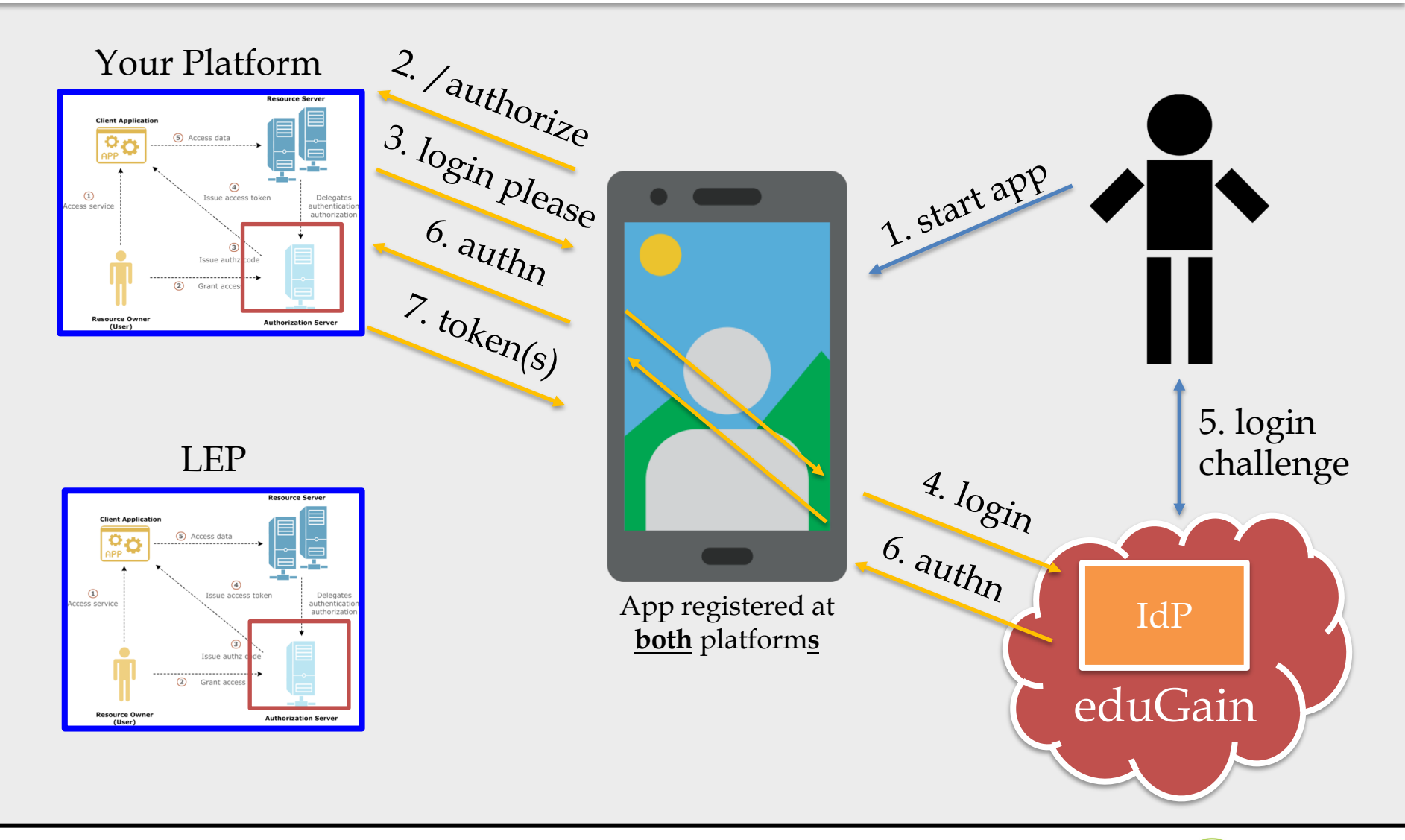

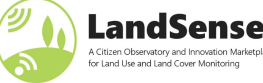

#### **2018 Secure Dimensions**

## Single-Sign-On Working Example First Use of App (2/2)

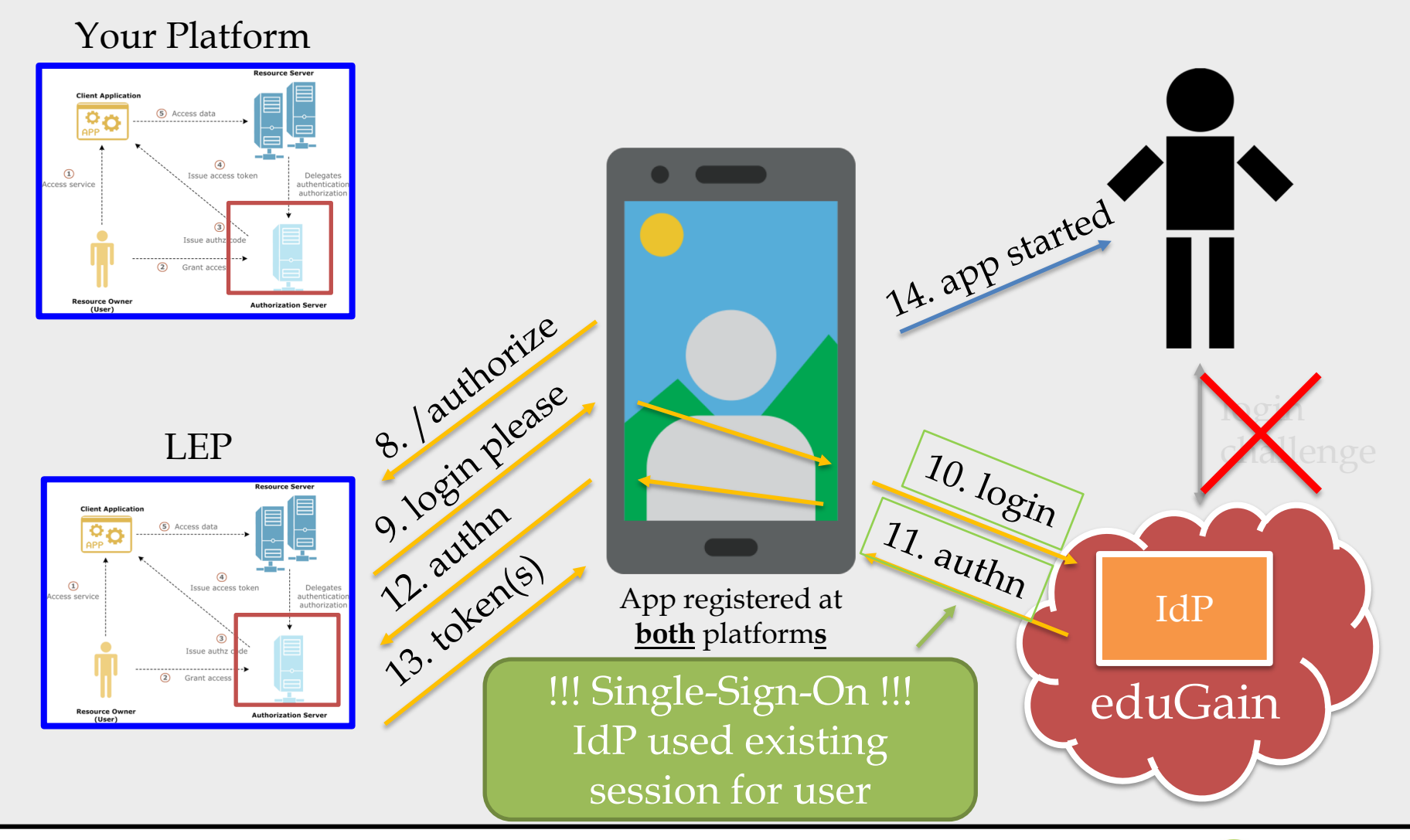

### 2018 Secure Dimensions

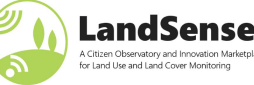

## **Single-Sign-On Working Example Use of App (use of Bearer tokens)**

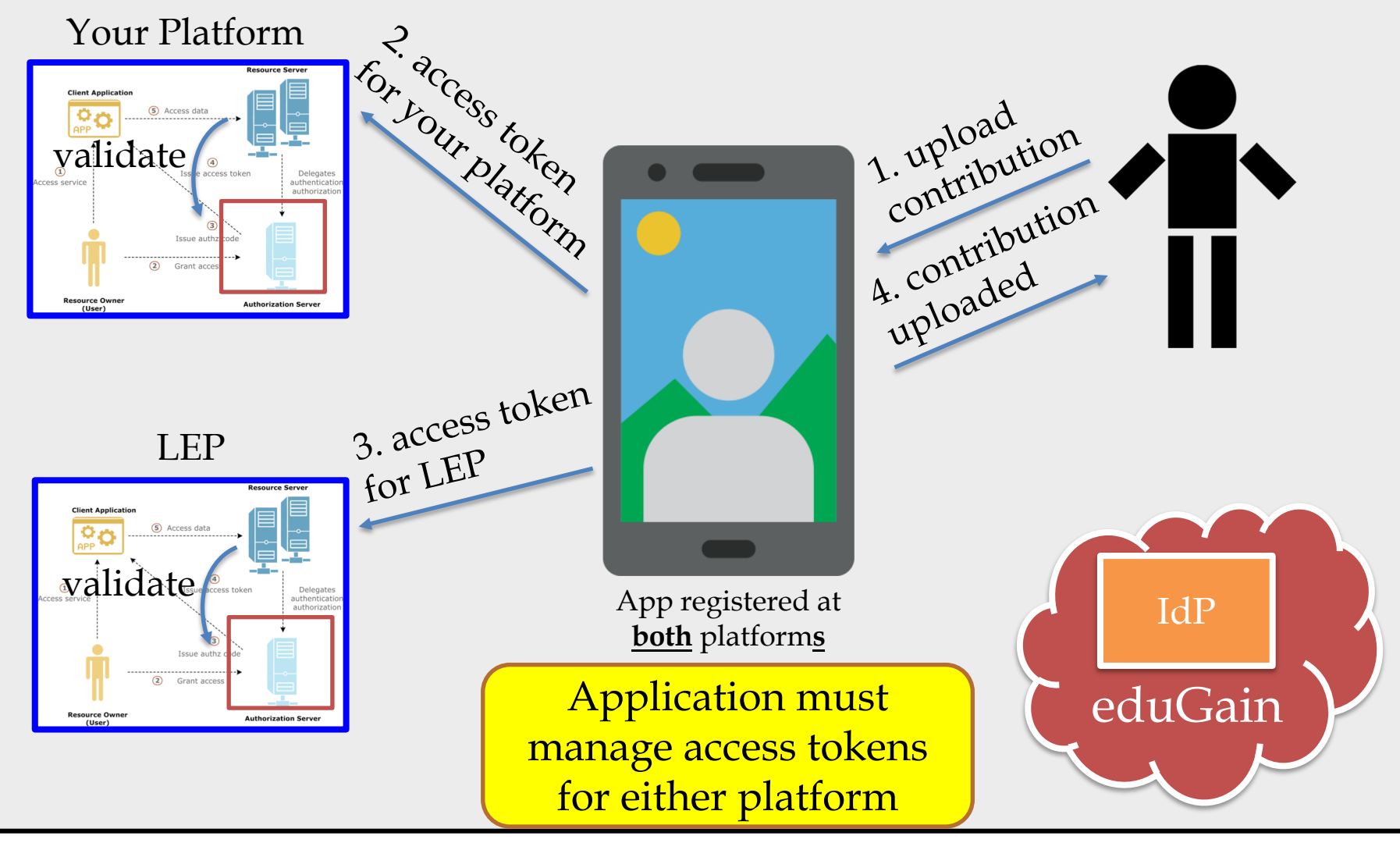

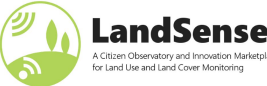

## Single-Sign-On Working Example Repeated Use of App

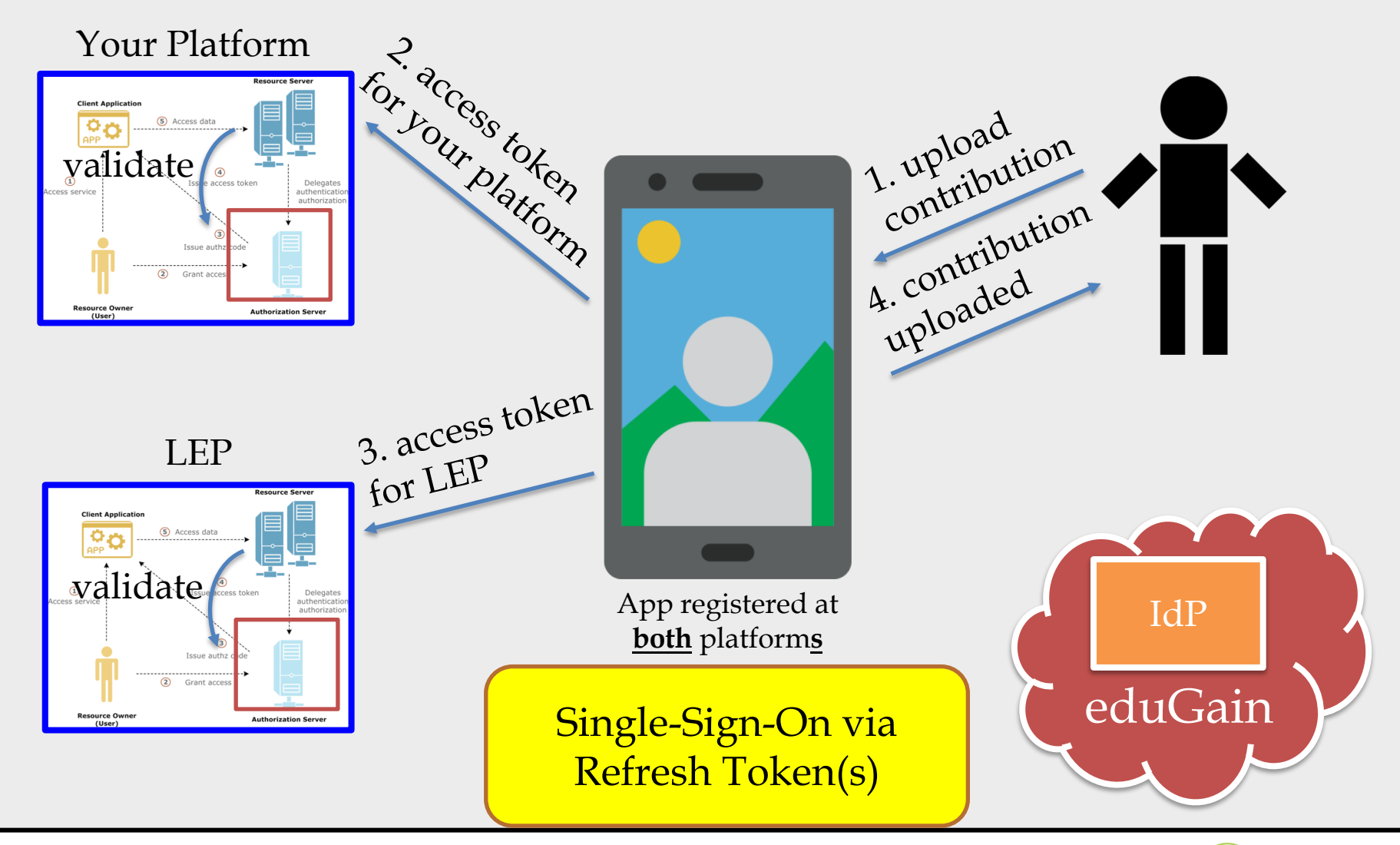

### **2018 Secure Dimensions**

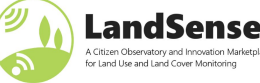

## Single-Sign-On Working Example Use of App (use of JWT tokens)

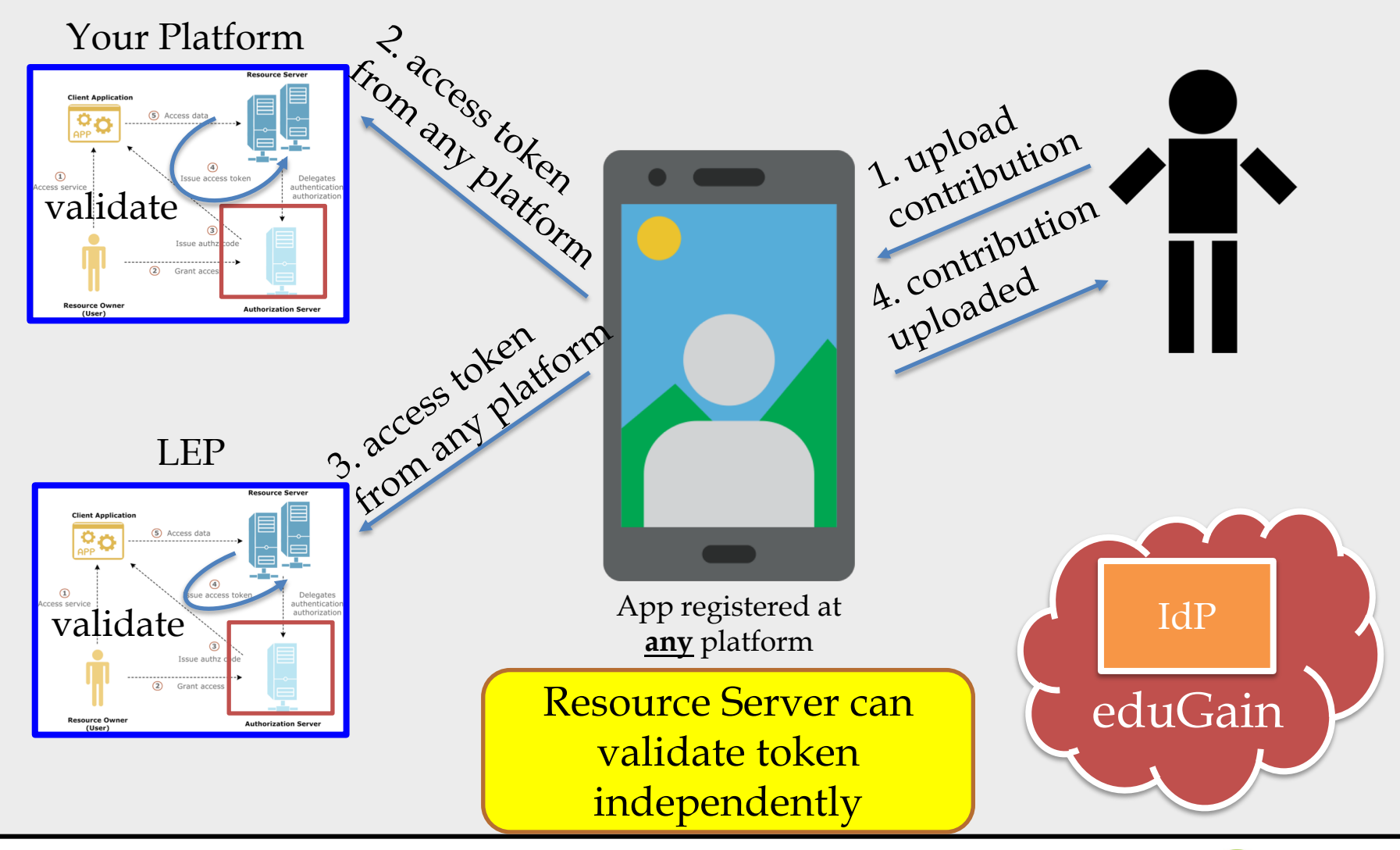

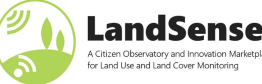

## Single-Sign-On Working Example Repeated Use of App (use of JWT tokens)

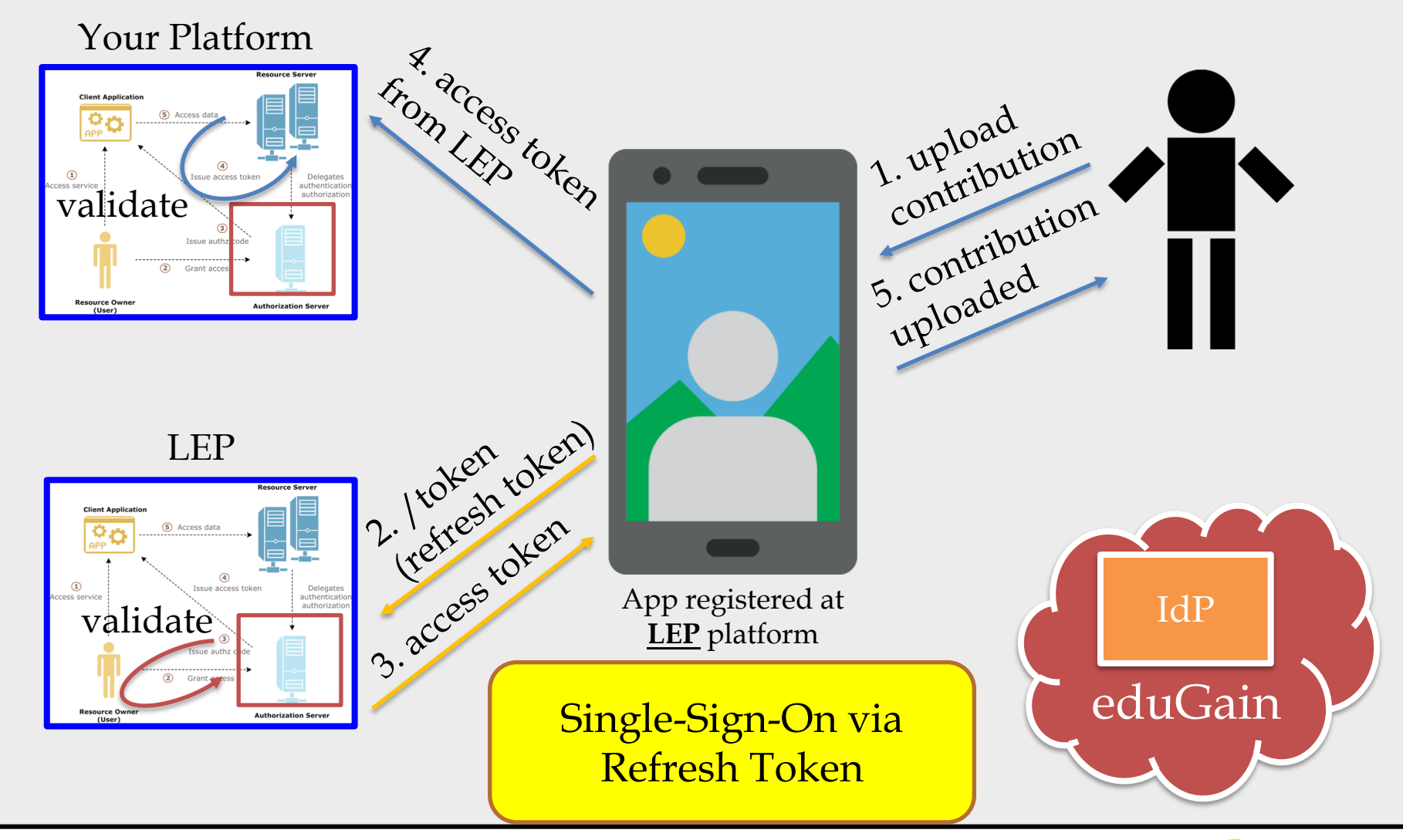

### 2018 Secure Dimensions

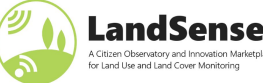

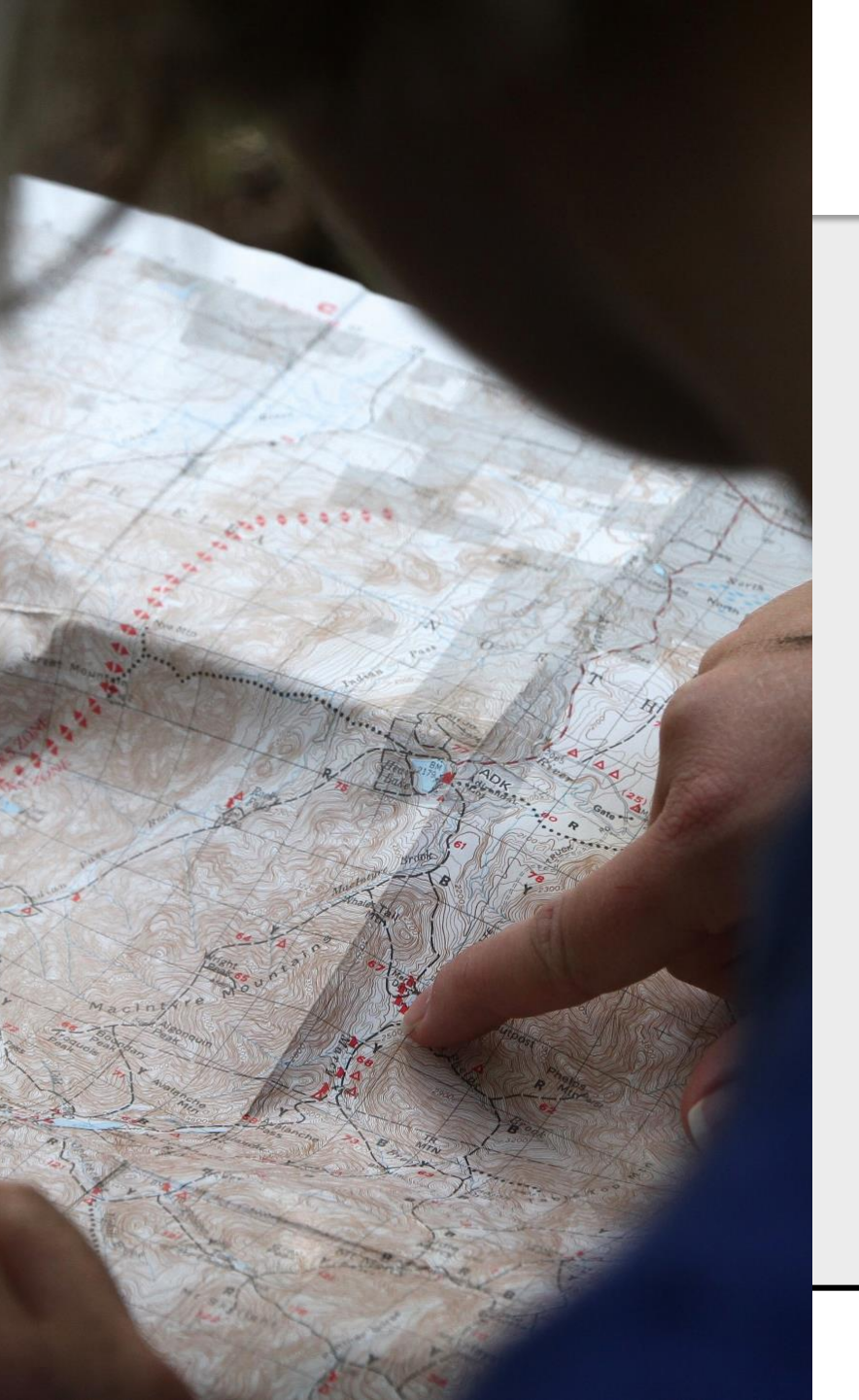

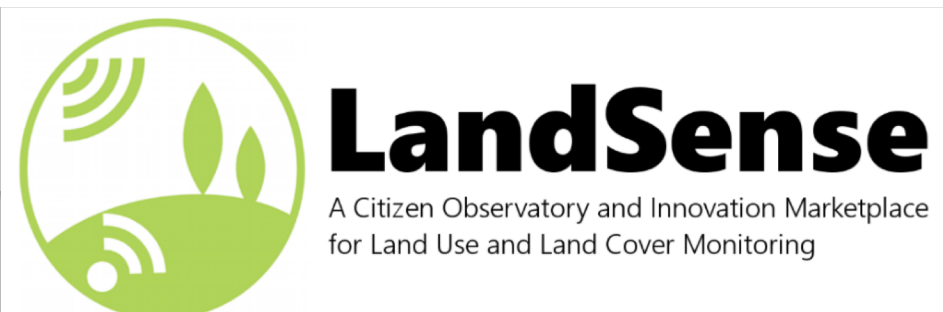

Andreas Matheus Secure Dimensions GmbH <u>am@secure-dimensions.de</u>

## **Connect with us!**

info@landsense.eu

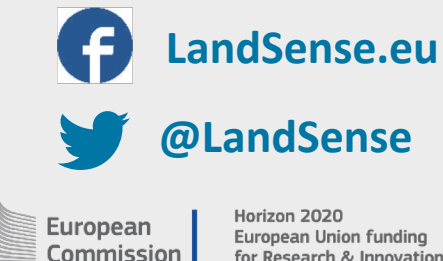

European Union funding for Research & Innovation

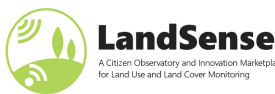